## insite

## How to Add a Student

Multi Purpose Roster

## Overview:

Under the old rostering system, instructors gave students an add code that the student would use to add into the course. Unfortunately, students could share (or sell!) add codes to their peers, and faculty didn't have an easy way to revoke that permission.

Beginning with Spring 2019, students will never see an add code. Instructors will grant a student permission to add via the InSite roster, which will then notify the student to register in the course. The new system also allows instructors to revoke the permission to add if students do not enroll by an agreed upon date/time.

## Step-by-step instructions:

1. Log into the InSite app on your mobile device, or <u>m.4cd.edu</u> using your web browser.

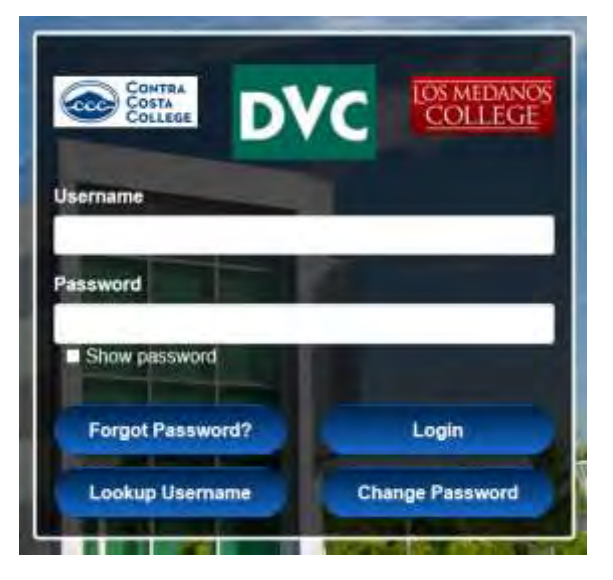

2. Once logged into InSite, click the red "Classes" tile and access the Multi-Purpose Roster from the menu.

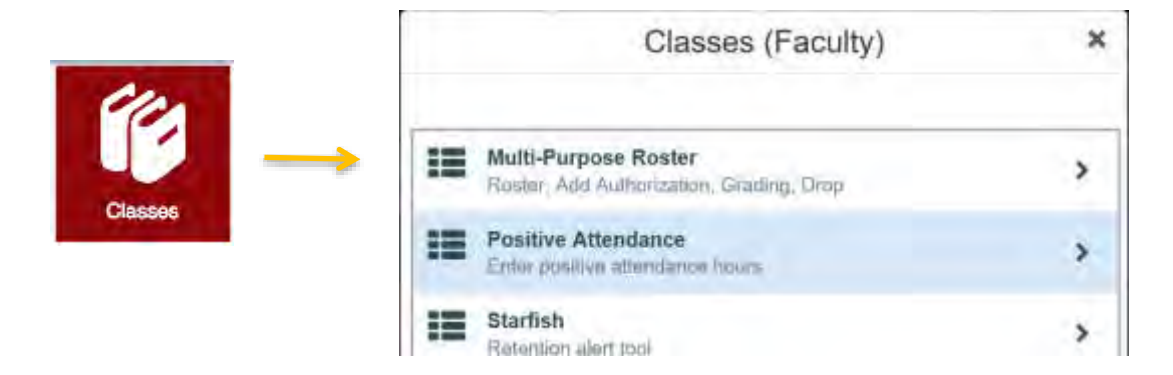

3. Click on the section you wish to add a student to:

| anage your courses by selecting a s                                                                             | ection below                                                                  |                                                                                                    |
|----------------------------------------------------------------------------------------------------|-------------------------------------------------------------------------------|----------------------------------------------------------------------------------------------------|
| ahag zirm                                                                                                    |                                                                               |                                                                                                    |
| ini i                                                                                                    | Sme                                                                           | Laciente                                                                                                   |
| N 9977297 - 4 <sup>19</sup> - 17 8 073 0087                                                                     | 1/03/0019-02/2019-<br>1/02/0219-02/0019-                                      | 177 Conspirat Dire, 1244-144<br>International Internation (201)<br>International Action (201)              |
| and and the second second second second second second second second second second second second second second s | 1/28/2019 - 3/22/2019<br>1/28/2019 - 3/22/2019                                | Diff Connection Steel, MALINE<br>Interview Uniteraction Cont<br>Interview Contraction Cate (Jury)          |
| ogeni 40.40a (bander Centor                                                                                     | 6000 km2 600 - 8205 444<br>A (2002) 9 - 500 4201 8<br>A (2002) 9 - 500 4201 8 | Lan Kartser Campala, Earl<br>Lantare<br>DP Campan Stat. (242,041<br>Personal campa Stat. (242,041          |
| Charles and the second second second                                                                            | - 20122019 - 523-2019<br>20122019 - 523-2019                                  | 10% Consequent Strate, CONCERNI<br>Meters and Frank accession (1945)<br>Instrument Concernment Code (1965) |
| (1) FOR CONCERNMENT WARKED AND THE                                                                              | 305009-504009                                                                 | DH Company Simo, Orkand<br>Representation Access (mail<br>Internet internet access (200 mill)              |
| Lai 2018                                                                                                    |                                                                               |                                                                                                    |
| edun                                                                                                    | See                                                                           | Latations                                                                                                  |
| da on each As a two takes and Saver                                                                             | Autouris houridhia<br>autouris houridhia                                      | ATT Campus Res. Col. 500<br>Internet restancion (m)<br>Internet restancion (adarted                        |

4. The default view is your class roster. To add a student, click the "Permissions" tab (next to "Roster" and "Grading").

| CIS-101-                            | 9125: Ap                   | ple Mac Ope          |                      |
|-------------------------------------|----------------------------|----------------------|----------------------|
| Spring 2019<br>San Ramon Can        | npus                       |                      |                      |
| 1/28/2019 - 3/22<br>Off Campus Site | 2/2019<br>a, ONLINE Intern | net Instruction (ns) |                      |
| 1/28/2019 - 3/2<br>Internet Instruc | 2/2019<br>tion Lab (ns)    |                      |                      |
| Seats Available                     | 14 of 30                   |                      |                      |
| Deadline Dates                      |                            |                      |                      |
| Waitlisted Stude                    | ents                       |                      |                      |
| Roster                              | Grading                    | Permissions          | $\leftarrow^{\star}$ |
|                                     |                            |                      |                      |

\*Please note, if you open up Waitlisted Students, you can copy student name/ID numbers from your Waitlist.

- 5. Click "Add Authorization:
- 6. In the text box to the left, type in the ID number or name of the student you wish to add:

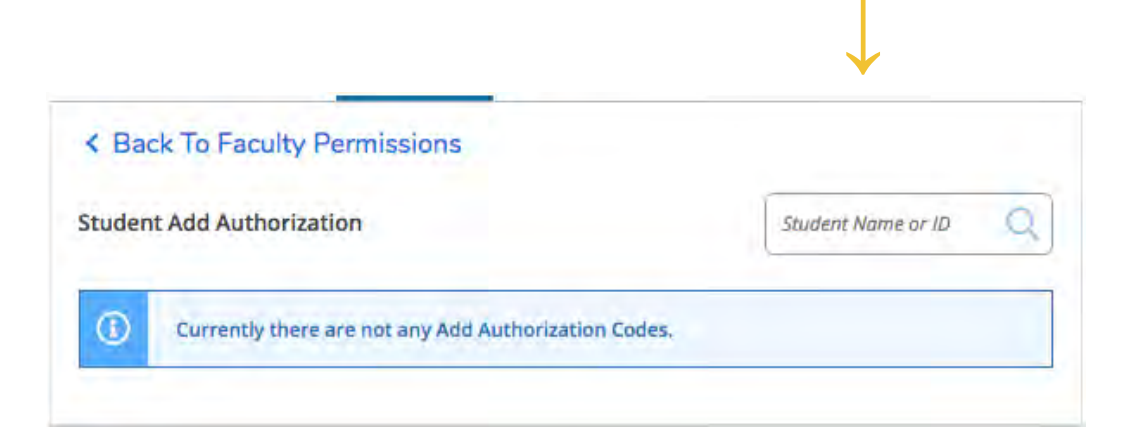

7. Click the name of the correct student once his/her name pops up under the text box:

| 0150624            | 9 |
|--------------------|---|
| 0150624            |   |
| Dyctest, losenhine |   |
| Biological Science |   |
| Art                |   |
| Chemistry          |   |

8. You will see a pop-up box that says "Add Authorization Confirmation." Click "OK."

| du Autionzation Commation                                                                                                    |     |  |
|----------------------------------------------------------------------------------------------------|-----|--|
| o you want to grant an Add Authorization for Dvctest, Josephine?                                                                                                    |     |  |
| and the second second se | 100 |  |

9. In the upper right, you will see confirmation that an add authorization code has been created for this student:

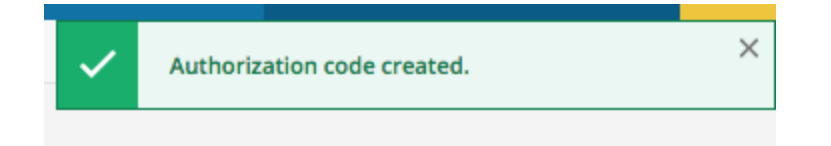

- 10. This will send a notification to the student's InSite account, letting him/her know it is now possible to add your class. The student must log into InSite to confirm enrollment. (You may wish to see <u>Student Instructions</u> for what this process looks like.)
- 11. If you would like to revoke the permission for this student to add, you may do so under the Permissions tab by clicking "Revoke" next to the name of the correct student. (For example, if you give a student 48 hours to add, and the student has not yet added after that time period, you may wish to open this seat up to another student.)

| tudent Add Auti | horization   |            |                    |                       |        |
|-----------------|--------------|------------|--------------------|-----------------------|--------|
|                 | Student Name | Student ID | Authorization Code | Status Date           | Status |
|                 | -            | -          |                    | 12/19/2018 9:08:50 AM | Revoxe |

12. If you click the "Revoke" button, your screen will change to confirm the student add authorization is "Revoked."

|      | Student Name | Student ID | Authorization Code | Status Date           | Status  |
|------|--------------|------------|--------------------|-----------------------|---------|
| (2). |              |            |                    | 12/19/2018 9:16:45 AM | Revoked |